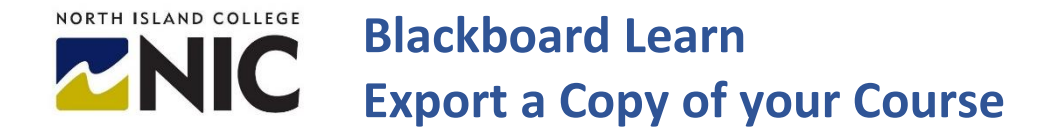

An **export** creates a copy of your course in a .zip file that you can keep as a back- up. It does not include any user interactions and you can select which parts of your course you want to export. This is a good option if you want to re-use your course content or keep a copy of it for future use.

## Course Management **Control Panel Create an Export Copy of Your Course** Content Collection Ð Course Tools 1. From the course you want to archive navigate to 'Packages and Evaluation Utilities' in the Course Management section of the Course Menu. Grade Center Ð 2. Choose 'Export/Archive Course. Users and Groups Customization € **Packages and Utilities** Ð **Bulk Delete** Course Copy Export/Archive Course Import Course Cartridge Import Package / View Logs Manage LTI Links

3. Click on the Export Package tab

| Export Package Archive Course |
|-------------------------------|
| export Fackage Archive Course |

## **Select Copy Options**

- If you want to include the grade center in your archive, check the box beside "Include Grade Center History"
- To create copies of files that are linked to, but not stored in, the course, check the option 'Copy links and include copies of the files outside of the course default directory'.

| LECT COPY OPTIONS                               |                                                                                                    |
|-------------------------------------------------|----------------------------------------------------------------------------------------------------|
| Source Course ID                                | FOH-2019                                                                                                    |
| ] Include Grade Center Histor                   | y (increases file size and processing time)                                                                                                    |
| LE ATTACHMENTS                                  |                                                                                                    |
| Course Files Default Directory                  | <ul> <li>Copy only links to course default directory files</li> </ul>                                                                                          |
|                                                 | Copy links and include copies of the files in the course default directory                                                                                     |
| iles Outside of the Course<br>Default Directory | Copy only links to files stored outside of the course default directory     Copy links and include copies of the files outside of the course default directory |
|                                                 |                                                                                                    |

## **Select Course Materials**

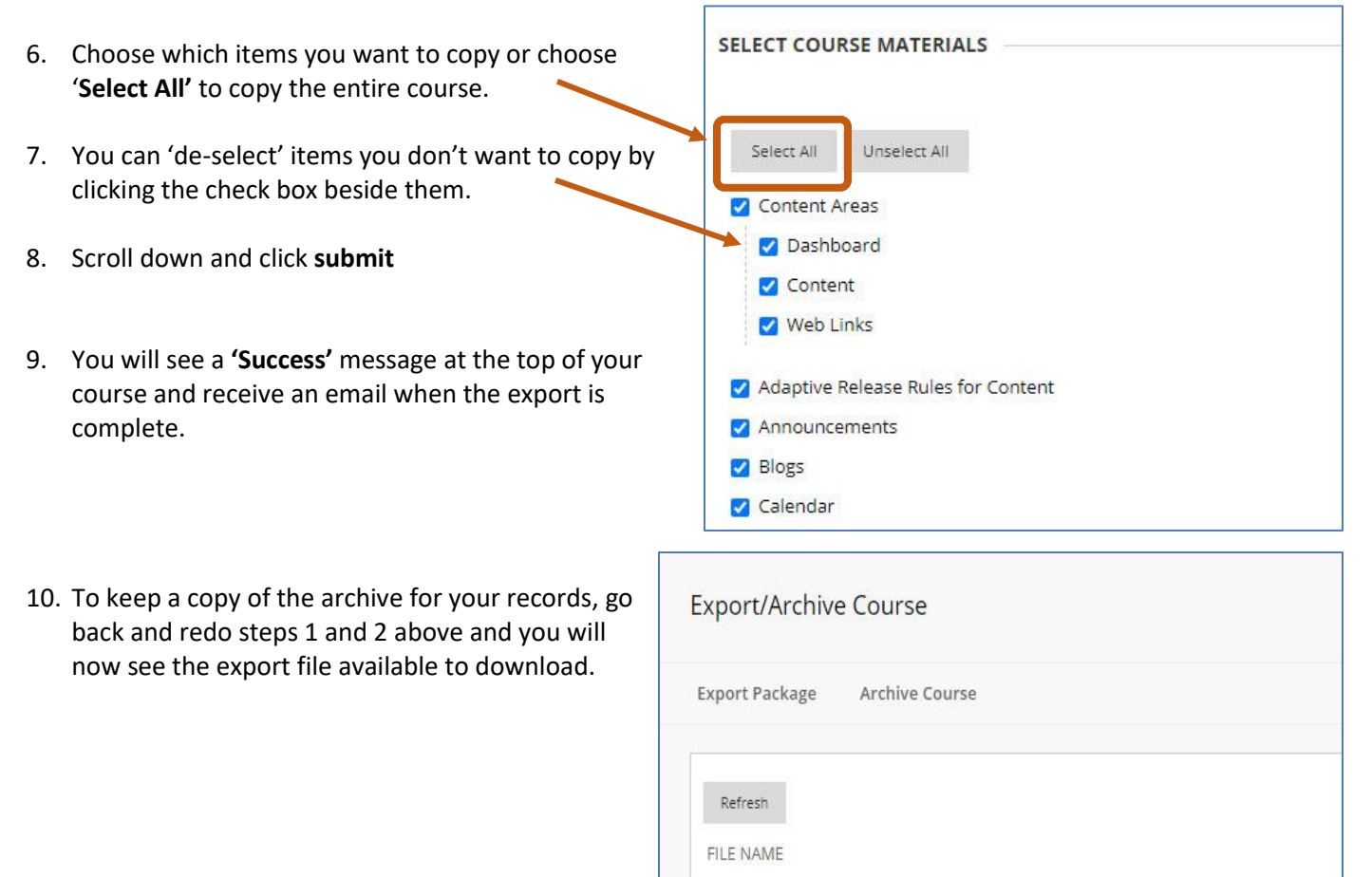

ExportFile\_Template\_Course\_20201006014026.zip